### brother

#### D00N19001

### DX DX

## Uzlīmju printeris

### QL-800

#### Ātrās uzstādīšanas rokasgrāmata (Latviski)

Pateicamies, ka iegādājāties ierīci QL-800.

Vispirms izlasiet Produktu drošības rokasgrāmatu, tad izlasiet šo Ātrās uzstādīšanas rokasgrāmatu, lai iegūtu informāciju par pareizu uzstādīšanas procedūru. Pēc šīs rokasgrāmatas izlasīšanas glabājiet to drošā vietā.

#### PIEZĪME

• Informācija, kas ir sniegta šajā dokumentā var tikt mainīta bez iepriekšēja brīdinājuma

• Neatļauta šī dokumenta vai kādas tā daļas kopēšana vai pavairošana ir aizliegta.

#### Modeļi atšķiras atkarībā no valsts.

Lai piekļūtu BUJ, traucējummeklēšanai, kā arī lejupielādētu programmatūru un rokasgrāmatas, apmeklējiet vietni support.brother.com

Lai lejupielādētu un instalētu printera draiverus, programmatūru un ceļvežus, apmeklējiet mūsu mājas lapu!

#### install.brother

Papildu informācijai par draivera un programmatūras uzstādīšanu skatiet Programmatūras un printera draiveru instalēšana datorā.

#### Pieejamās rokasgrāmatas

Produktu drošības rokasgrāmata

Šī rokasgrāmata sniedz drošības informāciju. Izlasiet to pirms printera lietošanas. Ātrās uzstādīšanas ceļvedis (šis ceļvedis)

- Šis celvedis sniedz pamatinformāciju par printera izmantošanu, kā arī
- traucējummeklēšanas padomus. Lietotāja rokasgrāmata

Šī rokasgrāmata ir noglabāta "Brother rokasgrāmata" (Brother Manual) mapē, kas tiek izveidota uz Jūsu darbvirsmas pēc instalētāja lejupielādes vietnē install.brother Šī rokasgrāmata sniedz papildu informāciju par printera iestatījumiem un darbībām, traucējummeklēšanas padomus un apkopes instrukcijas.

Papildu tam Jūs varat lejupielādēt individuālās rokasgrāmatas no Brother Solution Center.

Apmeklējiet Brother Solutions Center vietnē <u>support.brother.com</u> un klikšķiniet Manuals (Rokasgrāmatas) sava modeļa vietnē, lai lejupielādētu citas rokasgrāmatas.

#### Pieejamās lietojumprogrammas datoriem

| Lietotnes              | lezīmes                                                                                                    | Dators                        | Savienojums | Atsauce                                                                  |
|------------------------|----------------------------------------------------------------------------------------------------|-------------------------------|-------------|--------------------------------------------------------------------------|
| P-touch Editor         | Uzlīmju veidošanas programmatūra, kas ir paredzēta<br>datoriem. Šī lietojumprogramma ir komplektā ar<br>iebūvētiem zīmēšanas rīkiem, kas Jums Jauj drukāt<br>plaša klāsta pielāgotas uzlīmes sarežģītos izklājumos<br>ar dažāda burtraksta un stilu tekstu, rāmjiem,<br>importētiem attēliem, svītrkodiem un vairāk.<br>Ir jābūt uzstādītai P-touch Editor lietojumprogrammai<br>un printera draiverim. (install.brother) Papildu<br>informācijai skatīt, <i>Programmatūras un printera<br/>draiveru uzstādīšana datorā.</i> Skatīt Lietotāja ceļvedi,<br>lai iegūtu informāciju par P-touch Editor izmantošanu. | Windows <sup>®</sup> /<br>Mac | USB         | Skatīt 7.<br>Drukāšana,<br>izmantojot dator<br>(P-touch Editor,          |
| P-touch Editor<br>Lite | Uzlīmju veidošanas programmatūra datoriem. Ar<br>P-touch Editor Lite Jums nav nepieciešams uzstādīt<br>papildu lietotnes vai draiverus. Drukāšana ir<br>iespējama, vienkārši pieslēdzot USB kabeli.<br>Šī lietotne Jums ļauj veidot un drukāt vienkāršas<br>uzlīmes ar tekstu, rāmjiem un attēliem.                                                                                                    | Windows®                      | USB         | Skatīt 8.<br>Drukāšana,<br>izmantojot dator<br>(P-touch Editor<br>Lite). |

#### Pieejamās lietojumprogrammas mobilajām ierīcēm

| Lietotnes               | lezīmes                                                                                                    | Mobilā ierīce       | Savienojums | Atsauce                                                 |
|-------------------------|----------------------------------------------------------------------------------------------------|---------------------|-------------|---------------------------------------------------------|
| Brother<br>iPrint&Label | Veidojiet un drukājiet uzlīmes, izmantojot veidnes<br>viedtālrunī, planšetē vai citā mobilajā ierīcē,<br>nosūtot tās tieši uz savu printeri. | Android™<br>ierīce. | USB         | Skatīt 9.<br>Drukāšana,<br>izmantojot<br>mobilo ierīci. |

Papildu informācijai skatiet Lietotāja rokasgrāmatu.

Lorem ipsum

#### 1. Printera izsaiņošana

Pirms printera izmantošanas pārbaudiet, vai pakā ir sekojošās sastāvdaļas. Ja kāda no sastāvdaļā, trūkst vai ir bojāta, sazinieties ar savu Brother izplatītāju

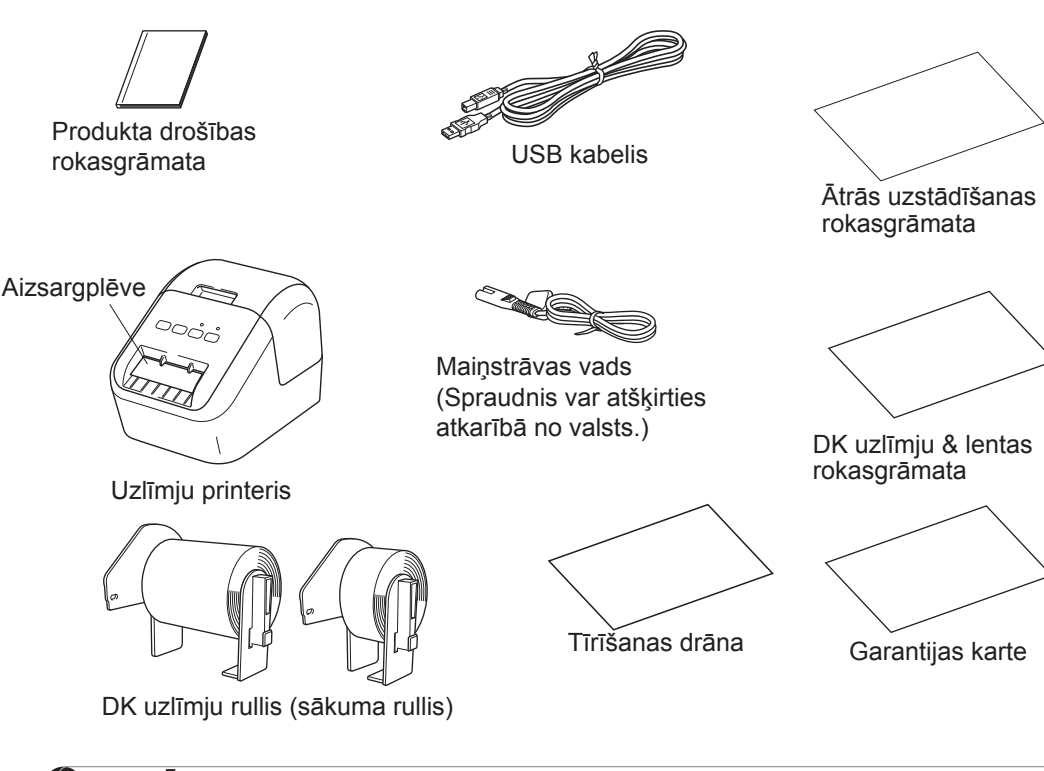

#### 2. Dalu raksturojums

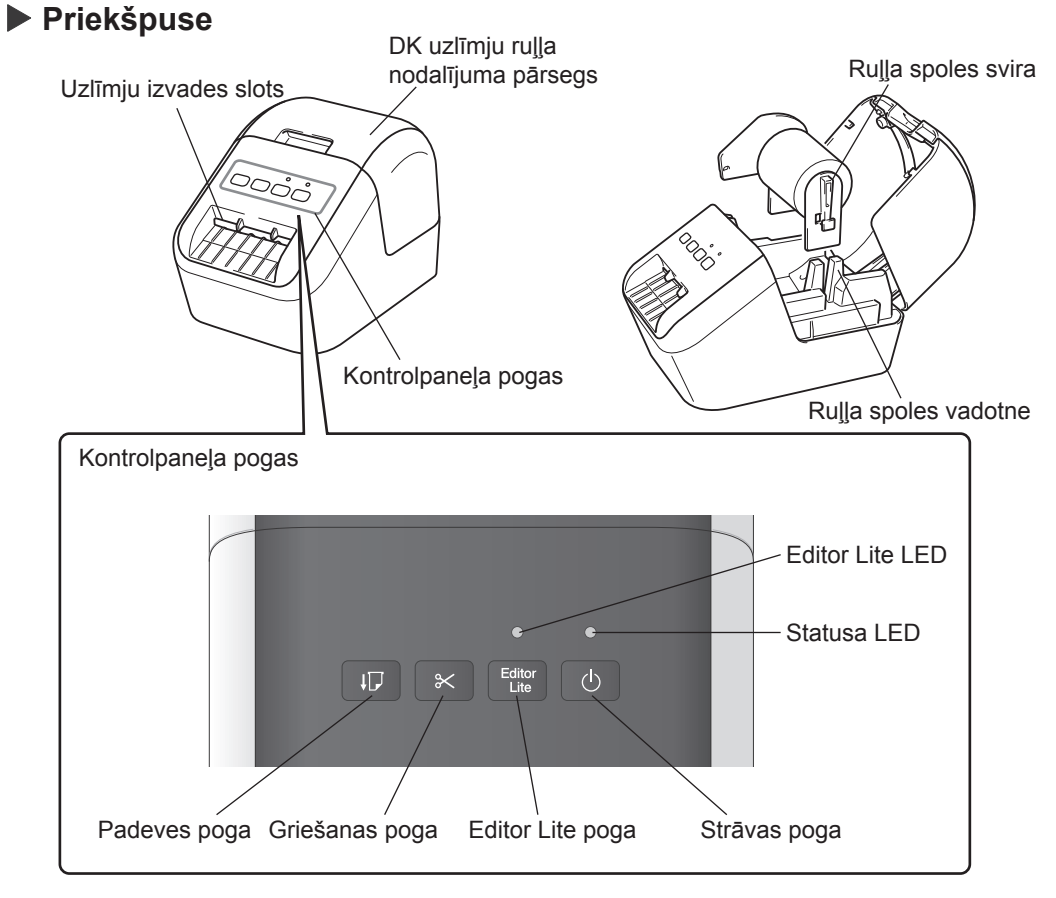

PIEZĪME

Brother QL-800 ietver divus sekojošus sākuma ruļļus:

• Viens Die-cut standarta adrešu uzlīmju sākuma rullis (100 uzlīmes) • Viens DK vienlaidu garuma baltas/sarkanas drukas baltas lentas sākuma rullis (6,2 cm x 500 cm)

Papildu informācijai par to, kā izmantot tīrīšanas drānu, skatiet Lietotāja rokasgrāmatu.

► Aizmugure

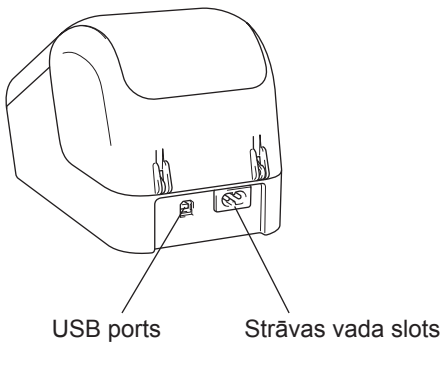

#### 3. 3 DK uzlīmju ruļļa uzstādīšana

**1** Pārliecinieties, ka uzlīmju printeris ir izslēgts. Pieturiet uzlīmju printeri no priekšpuses un uzmanīgi paceliet DK uzlīmju rulla nodalījuma pārsegu, lai to atvērtu. Noņemiet aizsargplēvi no uzlīmju izvades slota.

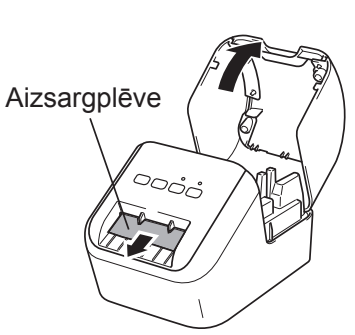

#### SVARĪGI

- Neizmetiet aizsargplēvi.
- Kad printeris netiek lietots, paceliet DK uzlīmju ruļļa nodalījuma pārsegu un izņemiet visus DK uzlīmju rullus. Ievietojiet atpakal aizsargplēvi uzlīmju izvades slotā, lai saglabātu labu drukas kvalitāti.

#### 2 Novietojiet DK uzlīmju rulli ruļļa spoles vadotnēs.

- Pārliecinieties, ka ruļļa spoles svira ir cieši iestiprināta uzlīmju ruļļa vadotnēs.
- Pārliecinieties, ka stabilizators (1) ieslīd printera ierobā.

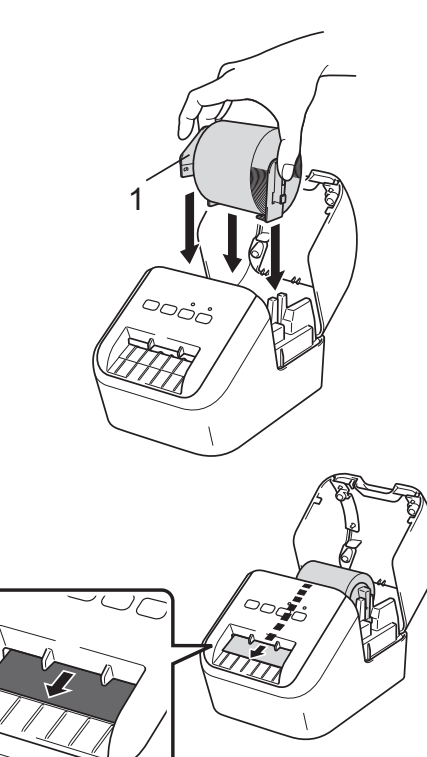

#### 3 Novietojiet DK uzlīmju rulli rulla spoles vadotnēs.

- augšējo uzlīmju izejas slota malu.
- slotā.
- slotu, līdz tās mala aizsniedz atzīmi, kā parādīts attēlā.

zemētā rozetē.

# 6. LED indikatori

LED indikatori iedegas un mirgo, lai norādītu uz printera statusu.

| Statusa LED lampina     | Dators                                                                                                    |
|-------------------------|----------------------------------------------------------------------------------------------------|
| Nedeg                   | Atslēgta strāva                                                                                                    |
| Pastāvīgi zaļā krāsā    | Pieslēgta strāva                                                                                                    |
|                         | Barošanas režīms                                                                                                    |
|                         | Drukāšanas režīms                                                                                                    |
|                         | Griešanas režīms                                                                                                    |
|                         | Tīrīšanas režīms                                                                                                    |
| Mirgo zaļā krāsā        | Ja zaļā gaisma mirgo ar 0,5 sekunžu intervāliem, notiek kaut kas no sekojošā:                                                                        |
|                         | <ul> <li>Drukāšanas uzdevuma atcelšana</li> </ul>                                                                                                    |
|                         | Datu saņemšana no datora                                                                                                    |
|                         | Datu pārsūtīšana                                                                                                    |
| Pastāvīgi oranžā        | DK uzlīmju ruļļa nodalījuma pārsegs ir atvērts. Kārtīgi aizveriet pārsegu.                                                                           |
| krasa                   | Uzlīmju atiestatīšanas režīms ir aktīvs, vai atiestatīšana laikā tika piespiesta<br>griešanas poga                                                   |
|                         | Papildu informācijai par printera atiestatīšanu skatiet <i>Lietotāja rokasgrāmatu.</i>                                                               |
| Mirgo oranžā krāsā      | Ja oranžā gaisma mirgo ar 0,5 sekunžu intervāliem:                                                                                                   |
|                         | Dzesēšanas režīms                                                                                                    |
| Pastāvīgi sarkanā krāsā | Sāknēšanas režīms                                                                                                    |
| Mirgo sarkanā krāsā     | Ja sarkanā gaisma mirgo ar 1 sekundes intervālu, ir atgadījusies viena no<br>sekojošajām kļūdām:                                                     |
|                         | DK uzlīmju rullis ir beidzies                                                                                                    |
|                         | <ul> <li>Padeves kļūda</li> </ul>                                                                                                    |
|                         | <ul> <li>DK rulla nodalījuma pārsegs ir atvērts, kamēr tiek lietots uzlīmju printeri</li> </ul>                                                      |
|                         | Ja sarkanā gaisma mirgo strauji*, sistēmā ir kļūda.                                                                                                  |
|                         | Ja sarkanā gaisma sekundes laikā strauji* iedegas, strauji* izslēdzas, strauji*<br>iedegas, strauji* izslēdzas, ir radusies sekojoša sistēmas kļūda: |
|                         | • Griezēja kļūda                                                                                                    |

\* "Strauji" nozīmē ar 0.3 sekunžu intervāliem.

#### 3. 3 DK uzlīmju ruļļa uzstādīšana (turpinājums)

4 Aizveriet DK uzlīmju ruļļa nodalījuma pārsegu. Kad nospiežat jaudas (心) pogu, lai ieslēgtu printeri, DK uzlīmju ruļļa gals pielāgojas automātiski.

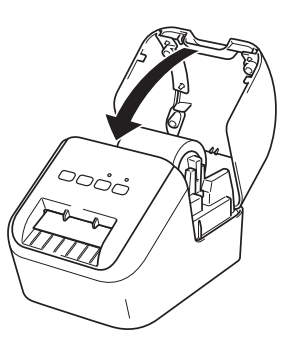

#### **O SVARĪGI**

- Neatstājiet drukātās uzlīmes printerī. Tas izraisīs uzlīmju sastrēgumu.
- Kad neizmantojat uzlīmju printeri, aizveriet DK ruļļa nodalījuma pārsegu, lai novērstu putekļu un gružu iekļūšanu printerī.

# Vienādojiet DK uzlīmju ruļļa malu ar

4. Maiņstrāvas vada pieslēgšana

5. Strāvas ieslēgšana/izslēgšana

lampiņa iedegas zaļā krāsā.

statusa lampina.

Pieslēdziet maiņstrāvas vadu printerim. Tad ievietojiet maiņstrāvas vadu

leslēgšana: Nospiediet strāvas (心) pogu, lai ieslēgtu printeri. Statusa LED

Izslēgšana: Nospiediet un turiet strāvas () pogu vēlreiz, lai izslēgtu printeri.

Izslēdzot printeru, neatslēdziet maiņstrāvas vadu, kamēr neizslēdzas oranžā

- · levietojiet pirmo uzlīmi nodalījumā
- Bīdiet uzlīmi caur uzlīmju izejas

#### 7. Drukāšana, izmantojot datoru (P-touch Editor)

#### Programmatūras un printera draiveru instalēšana datorā

Lai drukātu no sava Windows<sup>®</sup> datora vai Mac, uzstādiet printera draiverus, P-touch Editor un citas lietojumprogrammas savā datorā. **Windows<sup>®</sup> programmatūrai:** 

Printer Driver, P-touch Editor, P-touch Address Book, P-touch Update Software, Printer Setting Tool

Mac programmatūrai:

Printer Driver, P-touch Editor, P-touch Update Software, Printer Setting Tool

#### SVARĪGI

Drukājot ar P-touch Editor, nospiediet un pieturiet P-touch Editor Lite pogu, kamēr iedegas zaļā Editor Lite LED gaisma.

- 1 Apmeklējiet mūsu mājas lapu (<u>install.brother</u>) un lejupielādējiet Software Installer lietotni, lai iegūtu jaunāko programmatūru un rokasgrāmatas.
- 2 Veiciet dubultklikšķi, lai lejupielādētu EXE failu (Windows<sup>®</sup>) vai DMG failu (Mac), un sekojiet uznirstošajām instrukcijām, lai turpinātu instalāciju.
- 3 Kad instalēšana ir pabeigta, aizveriet dialoglodziņu.

#### Uzlīmju printera pieslēgšana datoram

Jūs varat pieslēgt printeri Windows® datoram vai Mac datoram, izmantojot UB kabeli.

Papildu informācijai skatīt Lietotāja rokasgrāmatu.

- 1 Pieslēdziet USB kabeli USB portam printera aizmugurē.
- 2 Pieslēdziet USB kabeli USB portam datora aizmugurē.
- 3 leslēdziet printeri.

#### 8. Drukāšana, izmantojot datoru (P-touch Editor Lite)

1 leslēdziet printeri, tad nospiediet un pieturiet Editor Lite pogu, līdz iedegas zaļā Editor Lite LED lampiņa.

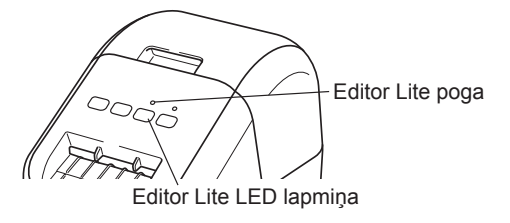

#### PIEZĪME

Editor Lite ir iestatīts kā noklusējuma režīms.

2 Pieslēdziet USB kabeli savam datoram.

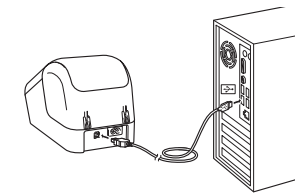

#### PIEZĪME

Ja pieslēdzat printeri, izmantojot USB centrmezglu, tas var netikt pareizi uztverts.

3 Pēc tam, kad USB kabelis ir pieslēgts, datora ekrānā parādās dialoglodziņš.

(Sekojošie ekrāni var atšķirties atkarībā no Jūsu operētājsistēmas, bet darbības ir tādas pašas.)

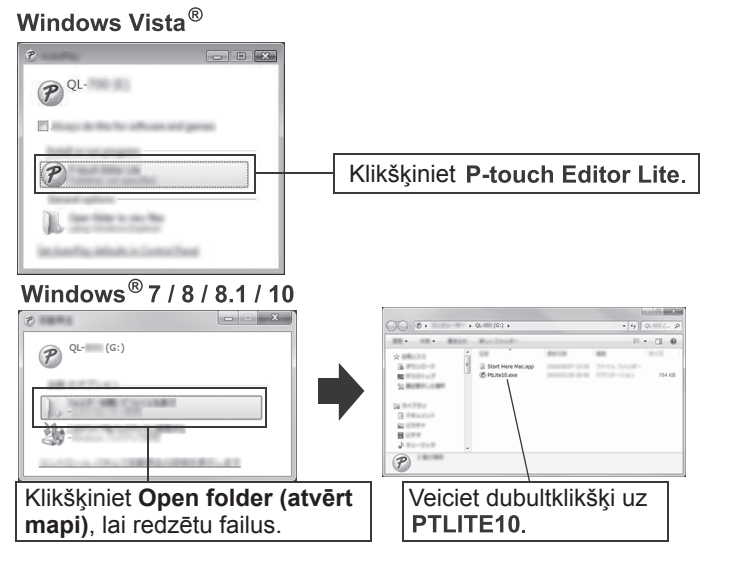

#### 7. Drukāšana, izmantojot datoru (P-touch Editor) (turpinājums)

#### **PIEZĪME**

- Papildu informācijai un instrukcijām par to, kā izmantot P-touch Editor, skatīt Lietotāja rokasgrāmatu.
- Papildu informācijai un instrukcijām par to, kā lietot divu toņu drukāšanas rulli, izmantojot P-touch Editor, skatīt Lietotāja rokasgrāmatu.

#### 8. Drukāšana, izmantojot datoru (P-touch Editor Lite) (turpinājums)

#### PIEZĪME

- Ja neredzat dialoglodziņu, tas var būt paslēpts aiz atklātā pirmkoda programmatūras programmas loga. Minimizējiet visus logus, lai parādītos dialoglodziņš.
- P-touch Editor Lite startēšana aizņems ilgāku laiku kā parasti, pieslēdzot printeri datoram pirmo reizi.
- Ja programmatūra nesāknējas automātiski, kad Jūs pieslēdzat printeri, Jūs varat to palaist, izmantojot **[My Computer]**. Sāknējiet P-touch Editor Lite, veicot dubultklikšķi uz PTLITE10.EXE.

#### Izmantojot Windows Vista<sup>®</sup>

Pieslēdzot ierīci pirmo reizi, veiciet skenēšanu un izvēlieties [**Always do this for software and games**] izvēles rūtiņu dialoglodziņā, kas parādās pēc tam, kad skenēšana ir pabeigta. P-touch Editor Lite tiks palaista automātiski nākamreiz, kad Jūs pieslēgsiet ierīci QL-800.

#### 4 P-touch Editor Lite tiek palaista.

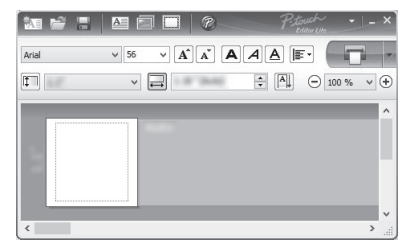

#### 🛯 SVARĪGI

Neatslēdziet strāvu un neatvienojiet printeri, kamēr izmantojat P-touch Editor Lite.

#### Izmantojot Macintosh

<u>P-touch Editor Lite nav pieejama Macintosh datoriem.</u> Ikona [**QL-800**] tiek parādīta ekrānā, kad printeris it pieslēgts Mac datoram Editor Lite režīmā. Atveriet [**QL-800**] no darbvirsmas, tad nospiediet [**Start Here Mac**]. Ja P-touch Editor 5.1 un draiveris netiek instalēts, parādās ziņa ar padomu tos instalēt. Instalējiet tos un izmantojiet P-touch Editor 5.1.

#### 9. Drukāšana, izmantojot mobilo iekārtu

#### Drukāšana, izmantojot mobilo iekārtu

Jūs varat izmantot savu printeri kā atsevišķu printeri vai pieslēgt to mobilajai iekārtai. Lai veidotu un drukātu uzlīmes tieši no savas mobilās iekārtas, uzstādiet Brother mobilās lietotnes, tad pieslēdziet savu printeri mobilajai iekārtai ar UB kabeli. Sekojošas Brother lietotnes ir iespējams lejupielādēt no Google Play: • Brother iPrint&Label

Specifikācijas

Specifikācijas

20% līdz 80% (maksimālā mitrā termometra temperatūra 27°C)

Tiešā termālā drukāšana, izmantojot termogalviņu

#### 9. Drukāšana, izmantojot mobilo iekārtu (turpinājums)

#### Drukāšana no mobilās ierīces

 Sāciet izmantot mobilās drukāšanas lietojumprogrammu savā mobilajā iekārtā.

#### PIEZĪME

Pārliecinieties, ka printeris ir pieslēgts mobilajai iekārtai. Skatīt *Lietojumprogrammu uzstādīšana lietošanai ar mobilajām iekārtām.* 

#### 2 Izvēlieties uzlīmes veidni vai dizainu

#### PIEZĪME

• Jūs varat izvēlēties arī iepriekš izveidotu uzlīmi vai attēlu un to izdrukāt.

3 Klikšķiniet [Print] lietotņu izvēlnē.

#### Galvenās specifikācijas

USB

Izmērs (platums x augstums x diametrs) Apmēram 125.3 mm x 142 mm x 213 mm

10°C līdz 35°C

Apm. 1.15 kg (bez DK rulliem)

Produkta specifikācijas

Vienumi

Drukāšanas metode

Darbības vide

Darbības temperatūra

Darbības mitruma līmenis

Vienumi

Interfeiss

Svars

#### Traucējummeklēšana

Lielāko daļu problēmu Jūs varat atrisināt pats. Papildu padomus ir iespējams gūt Jūsu modeļa BUJ & traucējummeklēšanas lapā Brother Solutions centrā vietnē support.brother.com

#### lespējamie problēmu veidi

| Problēma                                                                                 | Risinājums                                                                                                    |
|------------------------------------------------------------------------------------------|----------------------------------------------------------------------------------------------------|
| Statusa LED lampiņa nedeg.                                                               | <ul> <li>Vai maiņstrāvas adapteris ir pareizi ievietots?</li> <li>Pārliecinieties, ka AC adapteris ir ievietots. Ja tas ir ievietots<br/>pareizi, mēģiniet to iespraust citā rozetē.</li> </ul>                                                                                                    |
| Printeris nedrukā vai ir saņemta<br>drukāšanas kļūda.                                    | <ul> <li>Vai kabelis ir valīgs?<br/>Pārbaudiet, vai kabelis ir droši pieslēgts.</li> <li>Vai DK uzlīmju rullis ir pareizi uzstādīts?<br/>Ja ne, izņemiet to un ievietojiet atkārtoti.</li> <li>Vai ir palicis pietiekami daudz DK uzlīmju rulla?<br/>Pārbaudiet, vai uzlīmes ir pietiekamā daudzumā.</li> <li>Vai DK uzlīmju rulla nodalījuma pārsegs ir atvērts?<br/>Pārbaudiet, lai DK uzlīmju rulla nodalījuma pārsegs būtu aizvērts</li> <li>Vai ir radusies printera kļūda vau pārraides kļūda?<br/>Izslēdziet printeri un ieslēdziet to atkārtoti. Ja problēma ir<br/>aktīva, sazinieties ar savu Brother izplatītāju.</li> <li>Ja printeris ir pieslēgts, izmantojot centrmezglu, mēģiniet to pieslēg<br/>tieši datoram. Ja tas nedarbojas, pieslēdziet to citam USB portam.</li> </ul> |
| Datorā parādās datu pārraides<br>kļūda.                                                  | <ul> <li>Vai ir izvēlēts pareizais ports?<br/>Pārliecinieties, ka ir izvēlēts pareizais ports no [Print to the<br/>following port] saraksta [Printer Properties] dialoglodziņā.</li> <li>Vai printeris ir dzesēšanas režīmā (statusa LED lampiņa<br/>mirgo oranžā krāsā)?<br/>Pagaidiet, kamēr statusa LED lampiņa beidz mirgot, tad<br/>mēģiniet izdrukāt atkārtoti.</li> </ul>                                                                                                    |
| Griezējā ir iestrēgušas uzlīmes.                                                         | <ul> <li>Sazinieties ar Brother klientu apkalpošanas daļu.</li> </ul>                                                                                                    |
| Uzlīme pēc izdrukāšanas nav<br>pareizi izņemta.                                          | <ul> <li>Pārliecinieties, ka uzlīmju izvades slots nav bloķēts.</li> <li>Pārbaudiet, vai DK uzlīmju rullis ir iestatīts pareizi, izņemot<br/>rulli un ievietojot to atkārtoti.</li> <li>Pārliecinieties, ka DK uzlīmju ruļļa pārsegs ir pareizi aizvērts</li> </ul>                                                                                                    |
| Griezēja kļūda.                                                                          | <ul> <li>Ja rodas griezēja kļūda, turiet DK uzlīmju rulla nodalījuma<br/>pārsegu aizvērtu un nospiediet strāvas (心) pogu. Griezējs<br/>atgriežas parastajā pozīcijā un printeris automātiski<br/>izslēdzas. Pēc tam, kad tas ir izslēdzies, pārbaudiet uzlīmju<br/>izejas vietu un izņemiet visas iestrēgušās uzlīmes.</li> </ul>                                                                                                    |
| Pēc esošā P-touch Editor Lite, kā<br>lai es pārstartēju programmu,<br>kamēr ir ieslēgts? | <ul> <li>Pastāv trīs pārstartēšanas iespējas. Veiciet kādu no sekojošajām darbībām</li> <li>Izslēdziet un ieslēdziet printeri.</li> <li>Atvienojiet un tad atkārtoti pievienojiet USB kabeli, kamēr printeris ir ieslēgts.</li> <li>Palaidiet P-touch Editor Lite, izmantojot [<b>My Computer</b>].</li> </ul>                                                                                                    |

#### Programmizstrādes komplekts

Ir pieejams programmizstrādes komplekts (SDK). Apmeklējiet Brother Developer centru (<u>brother.com/product/dev</u>).

Ir iespējams lejupielādēt b-PAC SDK un SDK mobilajām ierīcēm (Android, iPhone, un iPad). (Lejupielādējamie programmizstrādes komplekti var tikt mainīti bez iepriekšēja brīdinājuma).